一、登录民生银行手机 APP, 首页选择"全部"; 【或者直接搜 索"期货"后,选择"银期直通车"】

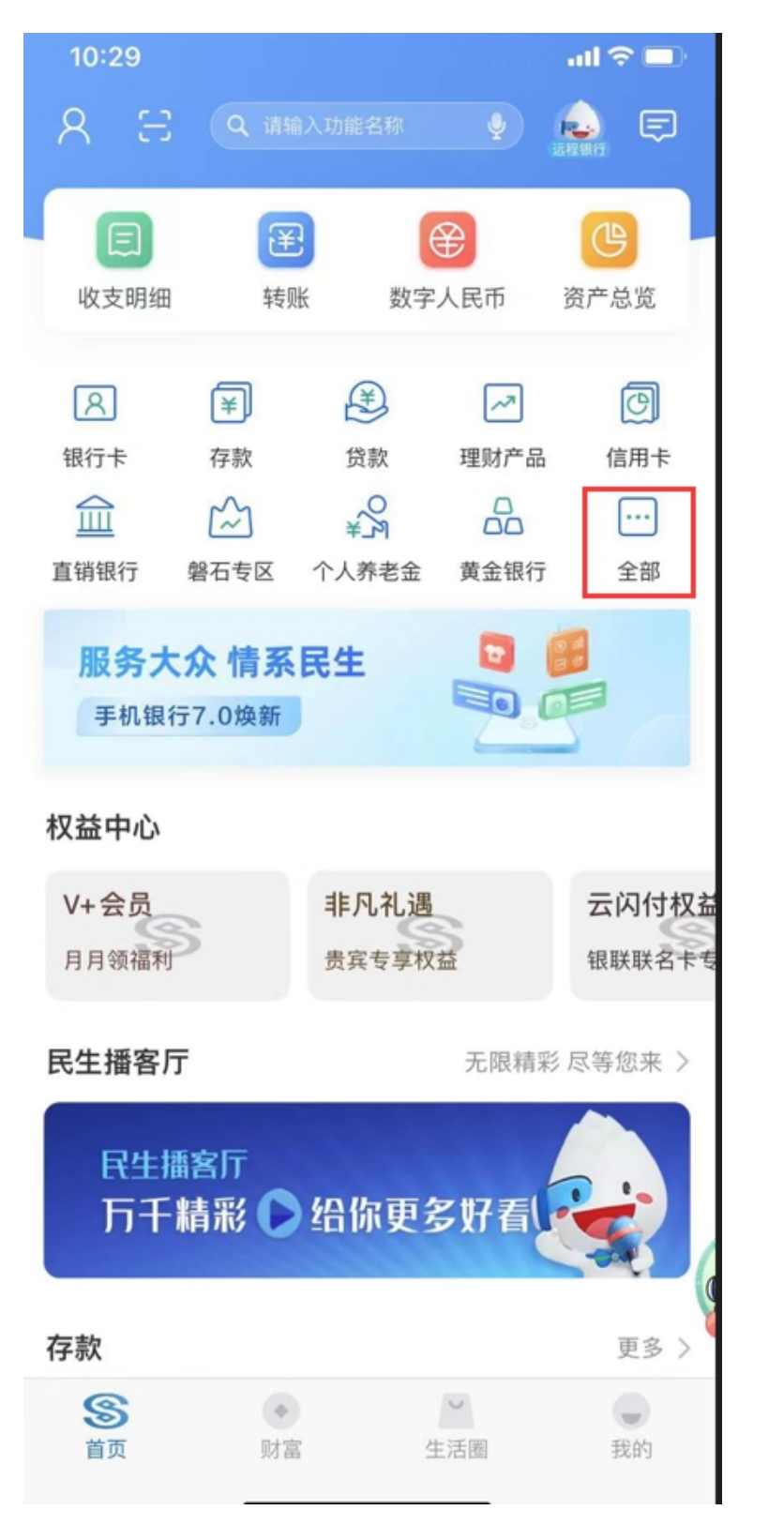

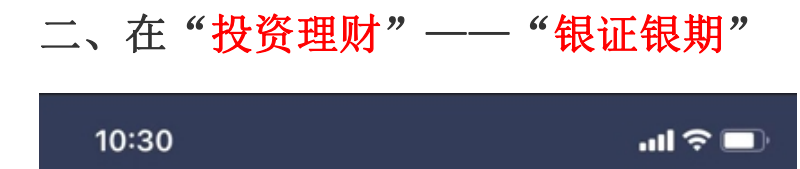

| <b>८</b> (                                                                                                    | 请输入功能名称、            | 业务关键字等                                |                                                                                                    |
|----------------------------------------------------------------------------------------------------|---------------------|---------------------------------------|----------------------------------------------------------------------------------------------------|
| 账户服务                                                                                                    | 转账支付                | 投资理财                                  | 专属服务                                                                                                    |
| 转账支付                                                                                                    |                     |                                       |                                                                                                    |
| ¥<br>转账                                                                                                    | ( <b>二</b> )<br>跨行通 | ↓ ↓ ↓ ↓ ↓ ↓ ↓ ↓ ↓ ↓ ↓ ↓ ↓ ↓ ↓ ↓ ↓ ↓ ↓ | 月月曜在款日                                                                                                    |
| ¥<br>取现                                                                                                    | 日四日日                | 日本                                    | 快捷支付                                                                                                    |
| A Real Provide A real Provide A real ProvideA real ProvideA real ProvideA real ProvideA real Pro | 收付易管理               | ✓ √<br>代收管理                           | G     S     G     S     G     S     G     S     G     S     S |
| <b>に</b><br>支付历史<br>投资理财                                                                                                    |                     |                                       |                                                                                                    |
| <u>山</u><br>私行代销                                                                                                    | ✓<br>理财产品           | <b>600</b><br>基金                      | 黄金银行                                                                                                    |
| <b>)</b><br>存款                                                                                                    | ¥<br>存款证明           | <b>久</b><br>合格投资…                     | G<br>跨境理财通                                                                                                    |
| ¥<br>保险                                                                                                    | <b>小</b> 风险评估       | (<br>(<br>(<br>销产品                    | ✓ ● ● <                                                                                                    |
| ¥!<br>储蓄国债                                                                                                    | ~~<br>账户交易          |                                       | 很证银期     我     书                                                                                                    |
| ☆<br>磐石 专区                                                                                                    |                     |                                       |                                                                                                    |

## 三、点击"银期直通车"

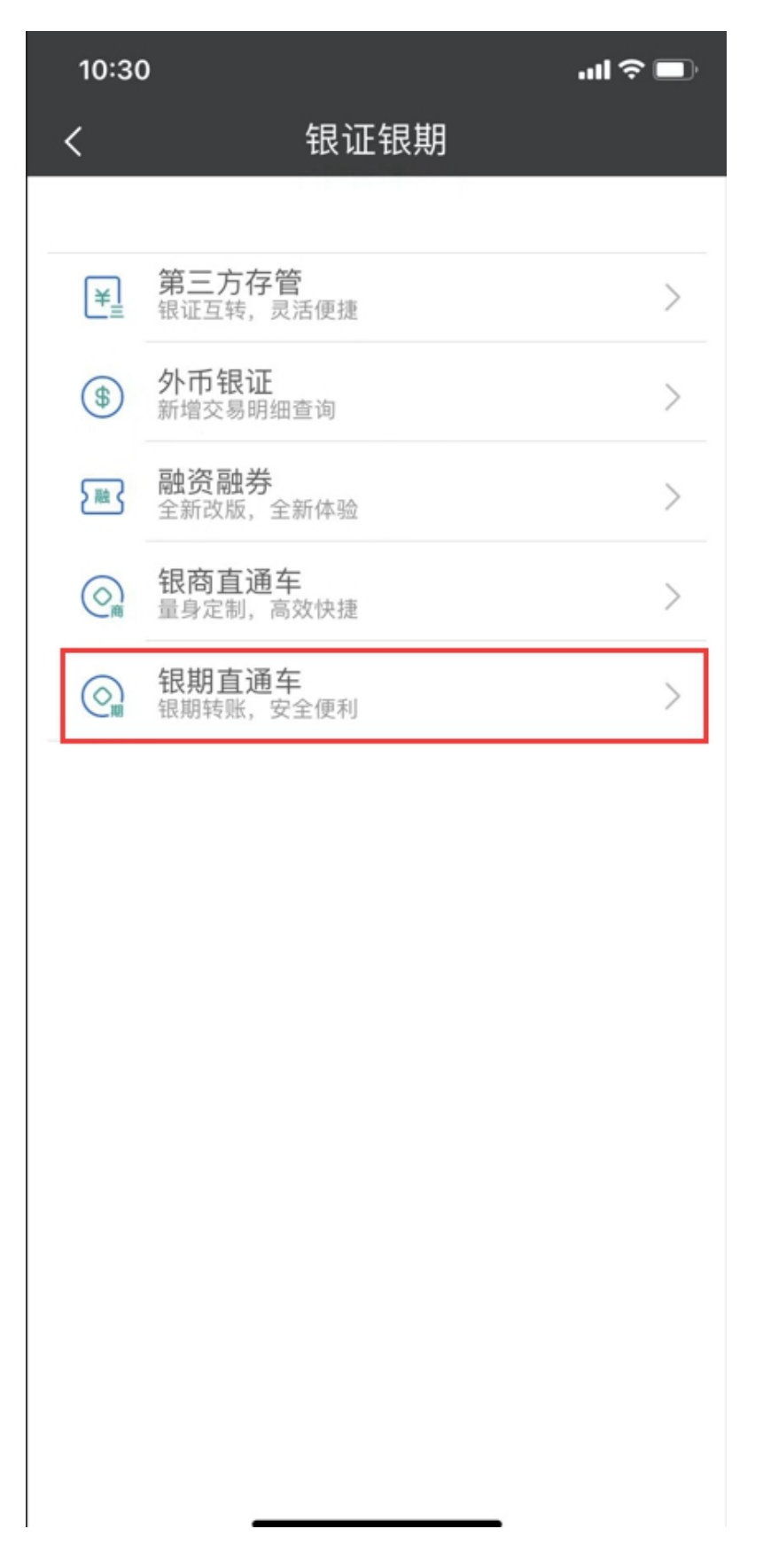

## 四、点击"<mark>签约期货公司</mark>"

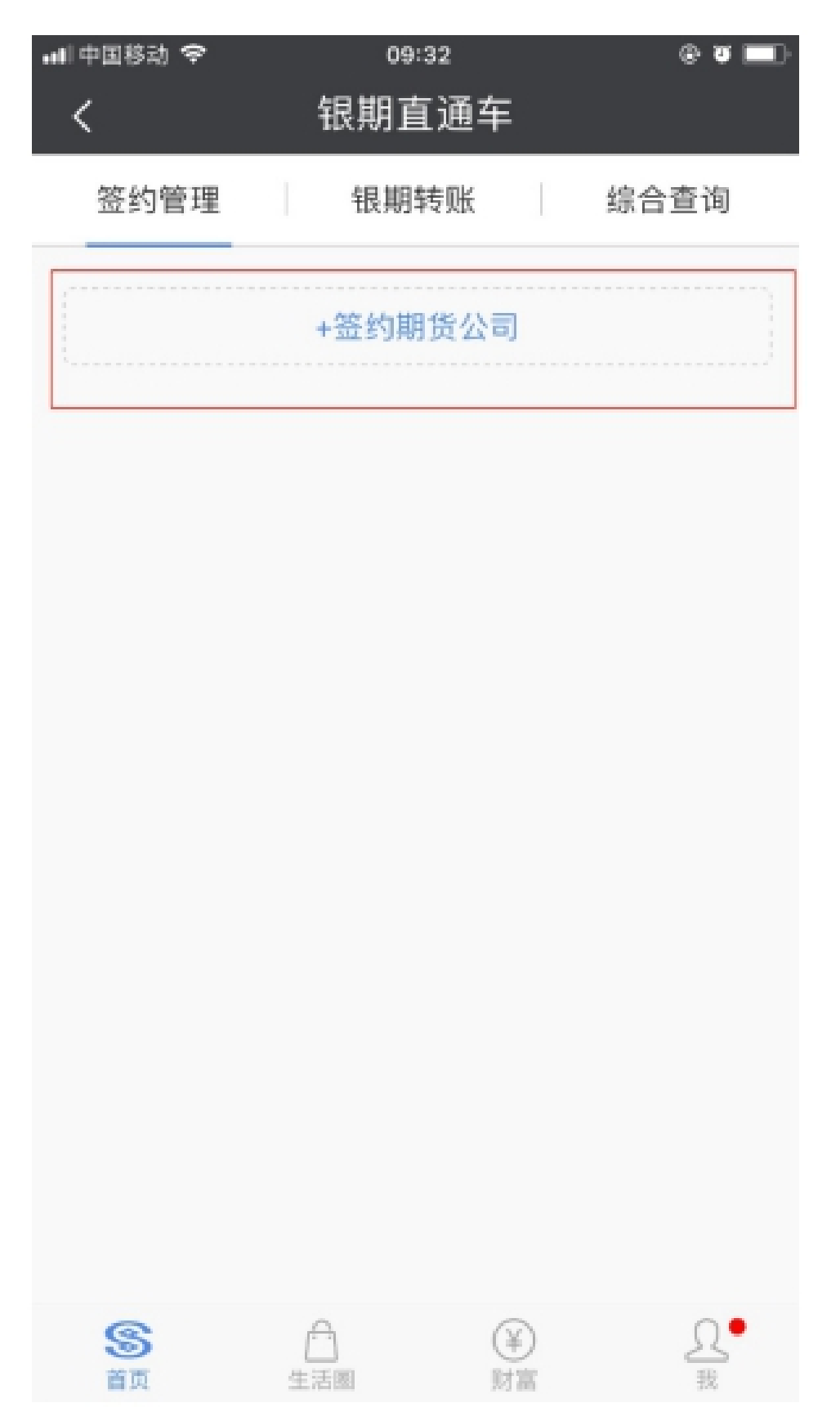

五、选择需要签约的银行账号,在"资金账号"输入在我司开立 的 8 位资金账号,勾选"已阅读协议",点击确认,完成签约。

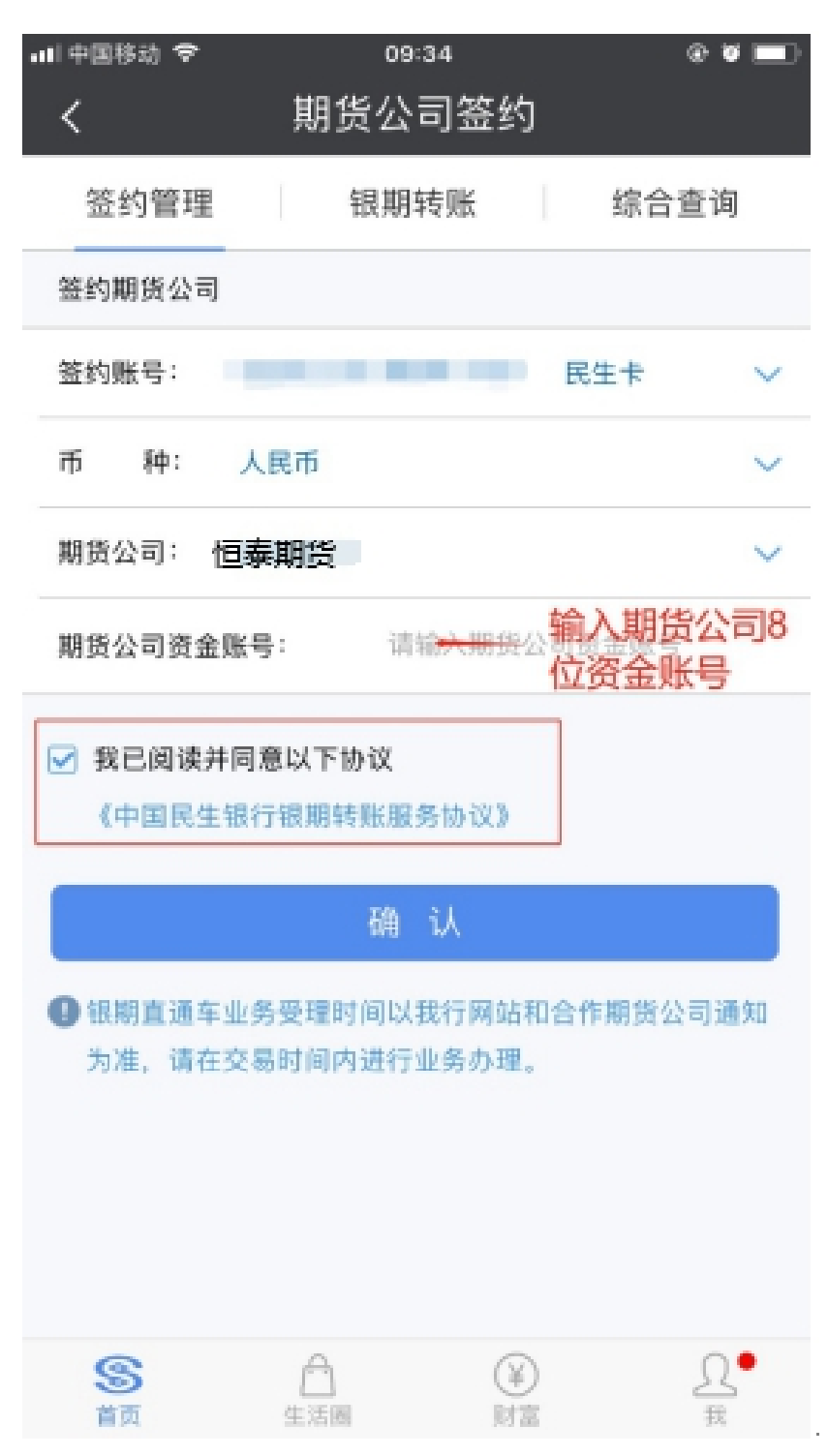